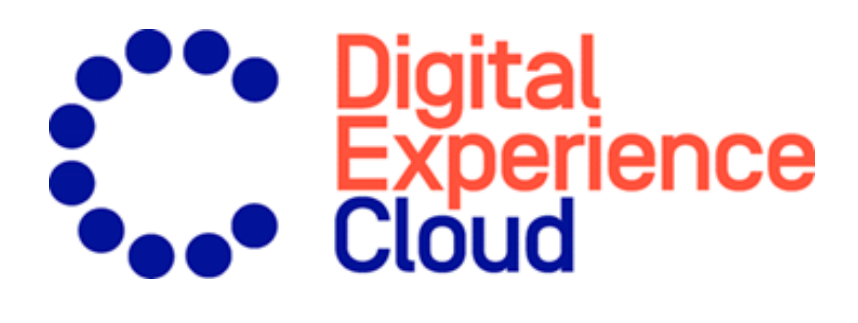

# **Episerver Perform**

Benutzerhandbuch

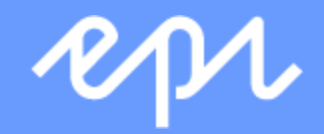

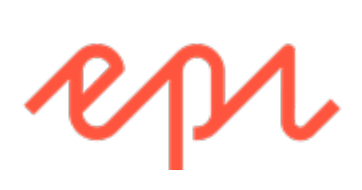

© Episerver2018

Episerver PerformBenutzerhandbuch I 8-7

# Table of contents

\_

| Merchandising-Regeln für Recommendations      |
|-----------------------------------------------|
| Merchandising-Oberfläche aufrufen             |
| Einrichten einer Merchandising-Kampagne10     |
| Konfiguration der wichtigsten Kampagendetails |
| Master-Regeln definieren                      |
| Empfehlungsregeln definieren                  |
| Ausschlüsse anwenden                          |
| Aktivierung und Vorschau                      |
| Empfehlungsberichte                           |
| Zuordnungsmodell                              |
| Registerkarte Bestellungen                    |
| Registerkarte Site-Engagement                 |
| Registerkarte Produkte                        |
| Registerkarte Seitentypen                     |
| Registerkarte Widgets                         |
| Registerkarte Serverkennzahlen                |
| Registerkarte Conversions > Zusammenfassung   |
| Registerkarte Conversions > Rang und Trend    |
| Registerkarte Suchfehler                      |
| Registerkarte AB-Tests                        |

| Registerkarte AB-Tests > Täglich       | .39 |
|----------------------------------------|-----|
| Registerkarte AB-Tests > Uplift-Charts | .41 |
| Registerkarte AB-Tests > Verlauf       | 43  |

# Merchandising-Regeln f ür Recommendations

Dieses Dokument zeigt Ihnen, wie Sie eine Merchandising-Kampagne erstellen und konfigurieren

Episerver Personalization ist das fortschrittlichste Personalisierungstool auf dem Markt. Herzstück ist die T3-Plattform, eine bewährte Technologie der dritten Generation, die konstant hervorragende Ergebnisse liefert. Episerver Episerver Perform sind einfach auf jeder Seite Ihrer Website zu implementieren, um die Wirkung von personalisierten Produktempfehlungen zu maximieren.

Jedes Empfehlungs-Widget auf Ihrer Website wird im Backend von Episerver nach einer vorher vereinbarten Strategie konfiguriert. Jedes Widget kann seine eigene Strategie besitzen, abhängig von den ermittelten KPIs für die Personalisierung. Wenn es mehr als ein Widget auf der gleichen Seite gibt, kann jedes der Widgets auch eine andere Strategie besitzen.

Eine **Strategie** enthält eine Reihe von Algorithmen, die von unseren Datenwissenschaftlern und Experten für maschinelles Lernen entwickelt wurden. Die Algorithmen werden auf jedes Widget in einer Stackformation angewendet. Das heißt, dass die Personalisierungs-Engine das Verhalten des Besuchers beobachtet und versucht, eine Empfehlung zurückzugeben, die dem ersten Algorithmus im Stack entspricht. Wenn das System nicht in der Lage ist, ein geeignetes Produkt zu identifizieren, prüft es den nächsten Algorithmus im Stack usw., bis die erforderliche Anzahl von Produkten für dieses Widget zurückgegeben wurde.

Mit der Merchandising-Schnittstelle von Episerver können Sie die von den Episerver-Algorithmen erzeugten Empfehlungen verfeinern oder die Episerver-Empfehlungen vollständig aufheben, um bestimmte Merchandising-Kampagnen in Übereinstimmung mit Ihren allgemeinen Website-Strategien und -Zielen durchzuführen.

Sie können die Merchandising-Regeln in Episerver for the Personalization Portal steuern, indem Sie sie ein- und ausschalten und in Echtzeit ändern.

# Merchandising-Oberfläche aufrufen

Die Merchandising-Oberfläche finden Sie imEpiserver webbasierten for the Personalization Portal.

1. Rufen Sie Episerver for the Personalization Portal über die während der Erstellung Ihres Benutzerkontos bereitgestellte URL auf. Es handelt sich um eine der folgenden URLs:

https://smartmanager.peerius.com/admin

https://smartmanager.peerius.episerver.net/admin

2. Melden Sie sich mit Ihren Zugangsdaten bei Episerver for the Personalization Portal an. Wenn Sie Ihre Zugangsdaten nicht wissen, wenden Sie sich bitte an <u>developersupport@episerver.com</u>.

|           | R                | pı           |       |  |
|-----------|------------------|--------------|-------|--|
| Email:    | user@site.com    |              |       |  |
| Password: | •••••            |              |       |  |
|           | Forgot password? | Remember me: | Yes   |  |
|           |                  | 2            | Login |  |
|           |                  |              |       |  |
|           |                  |              |       |  |
|           |                  |              |       |  |

3. Wählen Sie in der Navigationsleiste die Registerkarte **Merchandising**. In der Merchandising-Oberfläche können Sie neue Merchandising-Kampagnen anlegen und die bereits eingerichteten Kampagnen ansehen oder bearbeiten.

| Reports -           | Merchandising 🝷   | Mail - Triggers - I | Promote –    |            | Account 👻                     |
|---------------------|-------------------|---------------------|--------------|------------|-------------------------------|
| Campaigns New campa | aign Product sets |                     |              |            |                               |
| Manage your Reco    | mmendations m     | erchandising camı   | paigns       |            | Create a new campaign         |
| Campaign name       | ✓ Page type ♦     | Widget alias 🔶      | Start date 🗢 | End date 🖨 | Edit - Status - Delete - Copy |
| A Brand Rule        | Product page      |                     | 01-Apr-2017  | -          |                               |
| Promotion           | Home page         |                     | 25-Sep-2017  | -          |                               |
| Basket cat cross    | Basket page       |                     | 01-Oct-2015  | -          |                               |

- 4. Klicken Sie auf **Eine neue Kampagne erstellen**, um mit dem Anlegen einer neuen Kampagne zu beginnen. Siehe Setting up a Mail campaign (in the Mail user guide) oder <u>"Einrichten einer Merchandising-Kampagne" Auf der gegenüberliegenden Seite</u>.
- 5. Um eine bestehende Kampagne zu bearbeiten, klicken Sie auf den Kampagnennamen oder daneben auf **Bearbeiten** .

# Einrichten einer Merchandising-Kampagne

Um eine neue Merchandising-Kampagne zu erstellen, klicken Sie auf **Erstellen Sie eine neue Kampagne** im Merchandising-Übersichtsfenster, oder wählen Sie die Registerkarte **Merchandising > Neue Kampagne**. Nun erscheint der Bildschirm zur Kampagnenbearbeitung. Die Einrichtung gliedert sich in die folgenden Schritte:

- L. Konfiguration der wichtigsten Kampagendetails
- 2. Master-Regeln definieren
- 3. Empfehlungsregeln definieren
- 4. Ausschlüsse anwenden
- 5. Aktivierung und Vorschau einrichten

### Konfiguration der wichtigsten Kampagendetails

Konfigurieren Sie in der Registerkarte **Details** die wichtigsten Details der Merchandising-Kampagne: **Name**, **Ort** und **Position** des Widgets, auf das die Kampagne angewendet wird.

1. Geben Sie einen Namen für die Kampagne ein, die Sie erstellen, wie Produktseite Aktion, Markenregel.

| Repo             | rts 👻 Merchandising 🝷 Mail  | ▼ Triggers ▼ Promote ▼  |                              | Account 🝷             |
|------------------|-----------------------------|-------------------------|------------------------------|-----------------------|
|                  | <u>р</u>                    |                         |                              |                       |
| Campaigns New    | campaign Product sets       |                         |                              |                       |
| Configure yo     | our Recommendations me      | rchandising campaign    |                              | Create a new campaign |
|                  |                             |                         | _                            |                       |
| Details Mas      | ter rules Recommendation    | rules > Exclusions > Ad | ctivation and preview        | _                     |
| [?] Name:        | e.g. product page promotion | [?] Widget locatio      | n: Please select a page type | v                     |
|                  |                             | [?] Widget positio      | n: Please select a position  | T                     |
|                  |                             |                         |                              |                       |
|                  |                             |                         | ß                            | Save campaign Cancel  |
| © 2017 Episerver |                             |                         |                              |                       |

2. Wählen Sie den Ort des Widgets; dies ist der Seitentyp, auf dem sich das Ziel-Widget der Merchandising-Kampagne befindet.

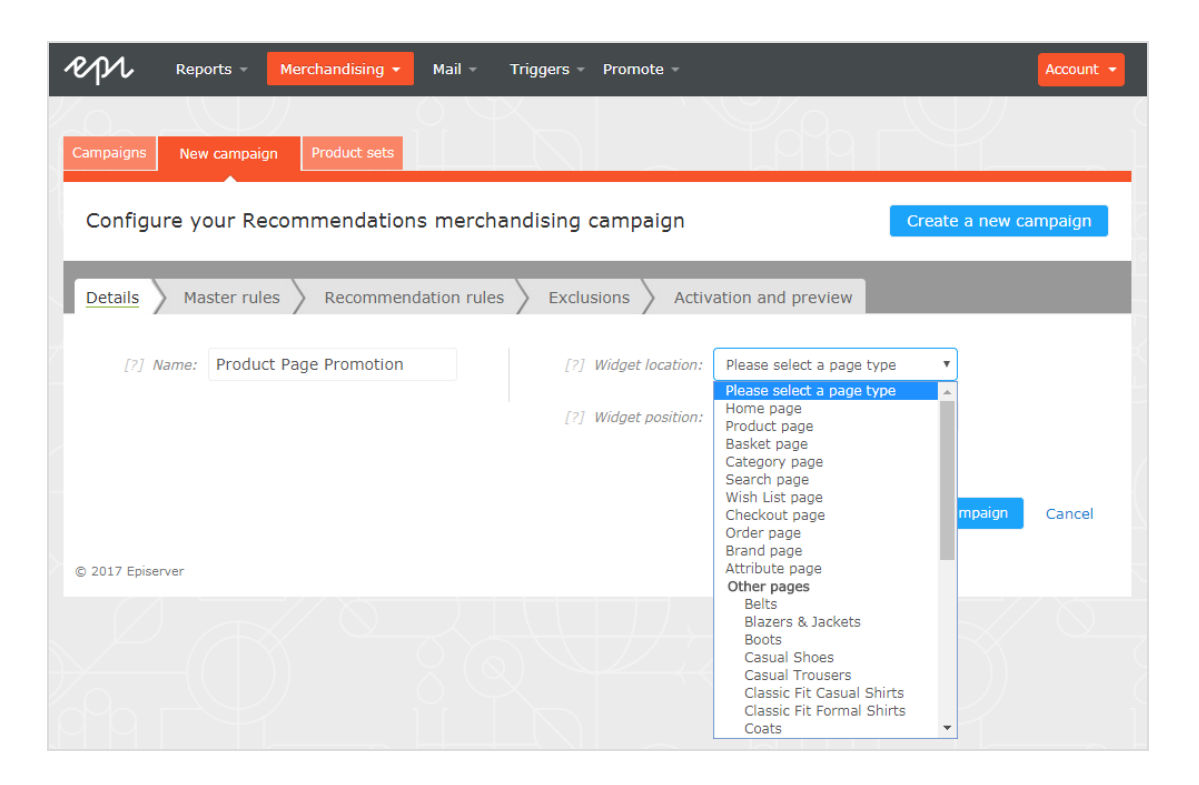

3. Wählen Sie das Widget aus, auf das diese Kampagne angewendet werden soll. Die Auswahlliste für die Widget-Position zeigt die verfügbaren Widgets auf der ausgewählten Zielseite an.

| Ppl Rep          | orts - Merchandising - | Mail - Trigge | ers – Promote –      |                                                               |                 | Account 👻 |
|------------------|------------------------|---------------|----------------------|---------------------------------------------------------------|-----------------|-----------|
|                  |                        |               |                      | Yoo r                                                         |                 |           |
| Campaigns        | roduct sets            |               |                      |                                                               |                 |           |
| Configure yo     | our Recommendation     | is merchandis | ing campaign         |                                                               | Create a new ca | mpaign    |
| Details Ma       | ster rules Recommend   | dation rules  | Exclusions Activ     | vation and preview                                            |                 |           |
|                  |                        | /             |                      |                                                               |                 |           |
| [?] Name:        | Product Page Promotion |               | [?] Widget location: | Product page                                                  | Ŧ               |           |
|                  |                        |               | [?] Widget position: | Please select a position                                      | Ŧ               |           |
|                  |                        |               |                      | Please select a position<br>product bottom<br>product sidebar |                 |           |
|                  |                        |               |                      |                                                               | 3 Save campaign | Cancel    |
| © 2017 Episerver |                        |               |                      |                                                               |                 |           |
|                  |                        |               |                      |                                                               |                 |           |

# Master-Regeln definieren

#### Die Einrichtung von **Master-Regeln** ist optional.

Mit Master-Regeln können Sie die Merchandising-Kampagneneffekte auf Seiten, Produkte oder Besucher präzisieren. Wenn Sie keine Master-Regeln definieren, werden die Merchandising-Regeln global auf das ausgewählte Widget einer Kampagne angewendet. Wenn Sie eine Master-Regel verwenden, muss diese erfüllt sein, um Empfehlungsregeln anzuwenden.

Beispiele für häufig genutzte Master-Regeln:

| Anwendungsfall                                                                                                    | Master-Regel                                                                                    | Empfehlungsregel                                                                                |
|----------------------------------------------------------------------------------------------------|-------------------------------------------------------------------------------------------------|-------------------------------------------------------------------------------------------------|
| Nur Produkte der gleichen Marke wie das aktuelle<br>Produkt empfehlen.                                                                           | Marke <b>gleich</b> und geben<br>Sie den Markennamen<br>im Suchfeld ein.                        | Marke <b>gleich</b> und geben<br>Sie den Markennamen<br>im Suchfeld ein.                        |
| Empfehlen Sie eine bestimmte Produkt-SKU, wenn ein<br>bestimmtes Produkt angesehen wird (d. h. mit einem<br>ausgewählten Produkt überschreiben). | Referenzcodes <b>gleich</b><br>und geben Sie die Pro-<br>dukt-SKU ein.                          | Referenzcodes <b>gleich</b><br>und geben Sie die Pro-<br>dukt-SKU ein.                          |
| Nur Produkte über einem bestimmten Preis emp-<br>fehlen, wenn ein Benutzer ein Produkt über einem<br>bestimmten Preis betrachtet.                | Verkaufspreis <b>größer</b><br>oder gleich und geben<br>Sie den Preis ein (z.B.<br><b>25</b> ). | Verkaufspreis <b>größer</b><br>oder gleich und geben<br>Sie den Preis ein (z.B.<br><b>25</b> ). |
| Keine preisreduzierten Produkte empfehlen, wenn ein<br>Benutzer ein Produkt zum Vollpreis betrachtet.                                            | Rabatt <b>gleich</b> Falsch.                                                                    | Rabatt <b>gleich</b> Falsch.                                                                    |

- Um eine Master-Regel hinzuzufügen, wählen Sie das Produktattribut für Ihre Produkte aus dem Drop-Down-Menü. Die Attribute basieren auf dem Produkt-Feed, zuzüglich einiger Attribute, die Episerver standardmäßig erstellt. Wenn Sie das gewünschte Attribut nicht sehen, fügen Sie es Ihrem Produkt-Feed hinzu.
- 2. Wählen Sie die gewünschte Bedingung in Ihrer Regel aus. Für Attribute, die einen Textwert besitzen, wie z. B. Farbe oder Marke, wählen Sie zwischen gleich oder NICHT gleich. Für Attribute mit einem numerischen Wert, wie Verkaufspreis oder Stückpreis können Sie auch Vergleichsoperatoren wie größer als oder kleiner als verwenden.
- 3. Geben Sie im Textfeld den Wert des auszuwertenden Attributs ein. Für die meisten Attribute zeigt eine Auswahlliste Werte an, wenn Sie in das Textfeld klicken. Sie können auch mit der Eingabe in das Feld beginnen, um die Ergebnisse zu filtern. Klicken Sie auf einen Wert, um ihn auszuwählen. Numerische Werte (z. B. Preise) haben keine vordefinierte Liste; geben Sie den Wert manuell ein.

| Reports - Merchandising -                                                                                                    | Mail - Triggers - Promote -                                                        | Account -             |  |  |  |  |  |  |  |
|----------------------------------------------------------------------------------------------------|------------------------------------------------------------------------------------|-----------------------|--|--|--|--|--|--|--|
| Campaigns New campaign Product sets                                                                                                    |                                                                                    |                       |  |  |  |  |  |  |  |
| Configure your Recommendations                                                                                                    | merchandising campaign                                                             | Create a new campaign |  |  |  |  |  |  |  |
| Details Amaster rules Recommendation                                                                                                    | Details <u>Master rules</u> Recommendation rules Exclusions Activation and preview |                       |  |  |  |  |  |  |  |
| Master rules [optional]<br>Use the expression filter below to further refine what pages, products or users this campaign will affect.<br>If you don't specify any master rules, the recommendation rules will be applied globally across the selected widget for this campaign. |                                                                                    |                       |  |  |  |  |  |  |  |
|                                                                                                    |                                                                                    |                       |  |  |  |  |  |  |  |
| Brand T equals to T                                                                                                    | c<br>calvin klein                                                                  | - + Add group         |  |  |  |  |  |  |  |
|                                                                                                    | cette                                                                              |                       |  |  |  |  |  |  |  |
|                                                                                                    | cette berlin                                                                       | Save campaign Cancel  |  |  |  |  |  |  |  |
| © 2017 Episerver                                                                                                    | cette dublin                                                                       |                       |  |  |  |  |  |  |  |
|                                                                                                    | charnos                                                                            |                       |  |  |  |  |  |  |  |
|                                                                                                    | Last viewed                                                                        |                       |  |  |  |  |  |  |  |

**Hinweis:** Sie können mehrere Regeln hinzufügen, indem Sie auf **Gruppe hinzufügen** oder + klicken. Wenn Sie mehrere Regeln verwenden, können Sie mit dem Operator **UND** oder **ODER** festlegen, wie diese interagieren sollen.

| epi           | Reports -                                          | N                       | Merchandising 👻                       |         | Mail - ·                   | Triggers -    | Promote                       |                           |                                 |                |                           | Account 🝷        |
|---------------|----------------------------------------------------|-------------------------|---------------------------------------|---------|----------------------------|---------------|-------------------------------|---------------------------|---------------------------------|----------------|---------------------------|------------------|
| Campaign      | s New camp                                         | aign                    | Product sets                          |         |                            | $\mathcal{P}$ |                               |                           |                                 |                |                           |                  |
| Confi         | gure your F                                        | Reco                    | ommendatio                            | ons     | mercha                     | ndising       | campaig                       | n                         |                                 | Cre            | ate a new c               | ampaign          |
| Details       | Master r                                           | ules                    | Recomme                               | endat   | tion rules                 | Exclu         | sions                         | Activation                | and previe                      | w              |                           |                  |
| M<br>Us<br>If | laster rules<br>the expression<br>you don't specif | [op<br>n filte<br>y any | r below to furthe<br>master rules, th | er refi | ine what pa<br>commendati  | ges, produc   | ts or users t<br>I be applied | his campai<br>globally ac | gn will affect<br>ross the sele | cted widget fo | or this campa<br>Toggle : | ign.<br>advanced |
|               | Brand                                              | ٣                       | equals to                             | Ŧ       | calvin klei                | 'n            |                               |                           |                                 |                |                           | x                |
|               | Please select                                      | ٠                       | Please select                         | ٠       | s <mark>e AND</mark><br>OR |               |                               |                           |                                 |                | Add g                     | proup            |
|               |                                                    |                         |                                       |         |                            |               |                               |                           |                                 |                |                           |                  |
|               | Please select                                      | ۳                       | Please select                         | ٠       | Search                     |               |                               |                           |                                 | •              | Add g                     | yroup            |
| © 2017 Ep     | piserver                                           |                         |                                       |         |                            |               |                               |                           |                                 | C Save         | e campaign                | Cancel           |

Hinweis: Um eine Regel zu entfernen, klicken Sie daneben auf Minus -.

# Empfehlungsregeln definieren

Erstellen und konfigurieren Sie die Regeln, die auf die in Ihrem Widget angezeigten Produktempfehlungen angewendet werden sollen. Sie können eine Regel auf Positionen im Widget anwenden. Sie können auch verschiedene Regeln für jede Position erstellen oder eine Position leer lassen, um die Standardausgabe der Episerver-Algorithmen anzuzeigen.

- I. Klicken Sie auf Ausdruck bearbeiten.
- 2. Sie können die erforderlichen Kriterien für die Empfehlungen auf die gleiche Weise hinzufügen wie bei einer Master-Regel. Sie können auch mehr als ein Kriterium in derselben Regel hinzufügen, indem Sie

+ und Gruppe hinzufügen sowie die Operatoren UND und ODER verwenden.

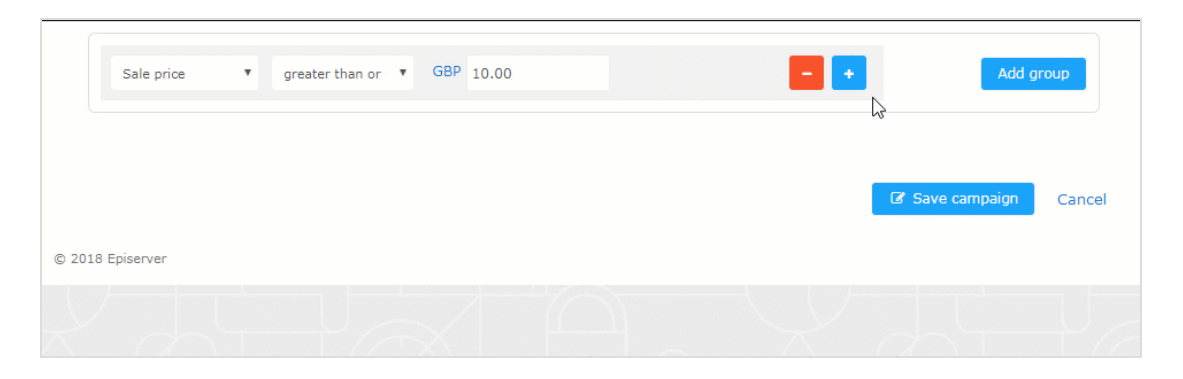

3. Nachdem Sie Ihre Regel eingerichtet haben, ziehen Sie die Regelnummer an die gewünschte Stelle im Widget, wo sie angewendet werden soll. Wenn Sie möchten, dass die gleiche Regel für alle Produkte in einem Widget gilt, klicken Sie auf **Auf alle anwenden**.

| Campaigns Config                                          | uration Product sets                                                                             | -NI                                                          | (L                                                                                        | 79 I N                                                                                    | +1                                                           |     |
|-----------------------------------------------------------|--------------------------------------------------------------------------------------------------|--------------------------------------------------------------|-------------------------------------------------------------------------------------------|-------------------------------------------------------------------------------------------|--------------------------------------------------------------|-----|
| Configure you                                             | r campaign: Front Page Stra                                                                      | tegy 🔻                                                       |                                                                                           | Cre                                                                                       | ate a new campaig                                            | jn  |
| Details Maste                                             | er rules X Recommendation rule                                                                   | Exclusions                                                   | > Activation and                                                                          | preview                                                                                   |                                                              | (?) |
| Recommenda<br>Create and configur<br>You can apply a rule | tion rules<br>e rules to be applied to the recommend<br>a to any number of positions in the wide | lations in your widget.<br>get: simply edit a rule           | and drag and drop it                                                                      | to the desired widge                                                                      | et positions.                                                |     |
| 1<br>Apply to all                                         | Rule settings ×<br>Product source<br>Default v                                                   | ⇔ Drag & drop<br>rule<br>or<br>Leave blank for<br>default.   | Ta Drag & drop<br>rule<br>or<br>Leave blank for<br>default.                               | <ul> <li>Drag &amp; drop<br/>rule<br/>or</li> <li>Leave blank for<br/>default.</li> </ul> | ⊂ Drag & drop<br>rule<br>or<br>Leave blank for<br>default.   |     |
| <mark>+</mark><br>2                                       | V Edit expression       Image: Constraint of the settings       Product source       Default     | The Drag & drop<br>rule<br>or<br>Leave blank for<br>default. | <ul> <li>Drag &amp; drop<br/>rule<br/>or</li> <li>Leave blank for<br/>default.</li> </ul> | The Drag & drop<br>rule<br>or<br>Leave blank for<br>default.                              | The Drag & drop<br>rule<br>or<br>Leave blank for<br>default. |     |
| Apply to all<br>+ Add new rule                            | ✔ Edit expression                                                                                | The Drag & drop<br>rule<br>or<br>Leave blank for<br>default. | The Drag & drop<br>rule<br>or<br>Leave blank for<br>default.                              |                                                                                           |                                                              |     |
| © 2018 Eciserver                                          |                                                                                                  |                                                              |                                                                                           | @ Sav                                                                                     | e campaign Canc                                              | cel |
|                                                           |                                                                                                  |                                                              |                                                                                           |                                                                                           |                                                              |     |

4. Sie können mehrere Regeln zur selben Merchandising-Kampagne hinzufügen, wenn Sie verschiedene Regeln auf verschiedene Positionen im selben Widget anwenden möchten. Beispielsweise können Sie Regeln für das erste Produkt mit einem Preis über 25,00, das zweite Produkt zwischen 15,00 und 25,00 und das dritte Produkt unter 15,00 anwenden. Um eine weitere Regel hinzuzufügen, klicken Sie auf Neue Regel hinzufügen.

|                       |                                                        | ie widget: simply edit a rule                                | and drag and drop it                                         | to the desired widge                                         | at positions.                                                                             |
|-----------------------|--------------------------------------------------------|--------------------------------------------------------------|--------------------------------------------------------------|--------------------------------------------------------------|-------------------------------------------------------------------------------------------|
| Apply to all          | e settings<br>duct source<br>afault T                  | × ⊐ Drag & drop<br>rule<br>or<br>Leave blank for<br>default. | The Drag & drop<br>rule<br>or<br>Leave blank for<br>default. | The Drag & drop<br>rule<br>or<br>Leave blank for<br>default. | T Drag & drop<br>rule<br>or<br>Leave blank for<br>default.                                |
| 2<br>Rul<br>Pro<br>Da | Edit expression<br>e settings<br>duct source<br>sfault | The Drag & drop<br>rule<br>or<br>Leave blank for<br>default. | The Drag & drop<br>ruie<br>or<br>Leave blank for<br>default. | The Drag & drop<br>rule<br>or<br>Leave blank for<br>default. | <ul> <li>Drag &amp; drop<br/>rule<br/>or</li> <li>Leave blank for<br/>default.</li> </ul> |
| Apply to all          | Edit expression                                        | The Drag & drop<br>rule<br>or<br>Leave blank for<br>default. | Tong & drop<br>rule<br>or<br>Leave blank for<br>default.     |                                                              |                                                                                           |

The **Product source** in the **Rule settings** determines whether the rule should be applied on top of the personalized algorithms or override them. For most campaigns, keep the source as **Default**, which generates the recommendations according to the personalized strategy configured in the Episerver back end, and then filters them using the recommendation rules in the Merchandising campaign.

Select **Handpick** for campaigns where you want to override the Episerver algorithms output with your own product selection. Then you can use the **refCodes** or **Product set** criteria in your rule to specify a product SKU or group of products to display.

5. Speichern Sie Ihre Kampagne.

# Ausschlüsse anwenden

Ausschlüsse sind optional.

Mit dieser Funktion können Sie Produkte angeben, die Sie nicht in dem in der Merchandising-Kampagne angegebenen Widget anzeigen möchten (Registerkarte **Details**). Zum Beispiel richten Sie eine Empfehlungsregel ein, um Produkte einer bestimmten Marke, BRAND I, anzuzeigen. Es gibt aber einige Produkte von BRAND I, die Sie eigentlich nicht anzeigen möchten.

Im Suchfeld können Sie einen SKU/Referenzcode oder Titel eines Produkts eingeben und so das Produkt suchen, das Sie aus den Empfehlungen ausschließen möchten. Klicken Sie auf die Produkte in den Ergebnissen, um sie der Ausschlussliste hinzuzufügen, und dann auf **Fertig**, nachdem Sie Ihre Ausschlüsse hinzugefügt haben.

| Reports - Merchandising - Mail - Triggers - Promote -                                                                                     | Account 👻             |
|----------------------------------------------------------------------------------------------------|-----------------------|
| Campaigns New campaign Product sets                                                                                                    |                       |
| Configure your Recommendations merchandising campaign                                                                                     | Create a new campaign |
| Details > Master rules > Recommendation rules > Exclusions > Activation and preview                                                       |                       |
| Exclude products<br>Specify any products that you don't wish to show in the recommendations.<br>Products to exclude from recommendations: |                       |
| White Shirt     X       Product123     Blue Shirt       Product234                                                                        | 0                     |
| Denim Shirt     ×       Product345       Product456                                                                                       |                       |
| Finished                                                                                                    | Clear all             |
| Printed Shirt                                                                                                    | Product456            |
| © 2017 Episerver                                                                                                    | Save campaign Cancel  |
|                                                                                                    |                       |

# Aktivierung und Vorschau

Geben Sie in der Registerkarte **Aktivierung und Vorschau** ein Start- und Enddatum für Ihre Merchandising-Kampagne an, wählen Sie Wochentage aus, an denen die Kampagne ausgeführt werden soll, und zeigen Sie eine Vorschau der Kampagne anhand eines Produkts oder einer Kategorie an.

| repr                                   | Reports -                                                 | Merchandising 👻                                                      | Mail 👻                                     | Triggers - Pro                        | omote –                                              |                                                   | Account -                       |
|----------------------------------------|-----------------------------------------------------------|----------------------------------------------------------------------|--------------------------------------------|---------------------------------------|------------------------------------------------------|---------------------------------------------------|---------------------------------|
| Campaigns                              | New campaigr                                              | n Product sets                                                       |                                            |                                       | 1                                                    | Î I Š                                             |                                 |
| Configu                                | re your Red                                               | commendation                                                         | s mercha                                   | andising carr                         | npaign                                               | Crea                                              | ate a new campaign              |
| Details                                | Master rule                                               | s Recommend                                                          | dation rules                               | Exclusion                             | s Activation and                                     | preview                                           | _                               |
| Date an                                | d time                                                    |                                                                      |                                            |                                       |                                                      |                                                   |                                 |
| Specify whe                            | en this campaigr                                          | n will run.                                                          |                                            | Advanced                              | options                                              | Select                                            | t all Clear selected            |
| Start                                  | 27/09/201                                                 | 7 17:30 🛱                                                            |                                            | Monday                                | 🗹 Tuesday                                            | 🕑 Wednesday                                       | Thursday                        |
| End                                    |                                                           | i                                                                    |                                            | 🗷 Friday                              | 🗷 Saturday                                           | 🗹 Sunday                                          |                                 |
| Time zone:                             | Europe/Londo                                              | n                                                                    |                                            |                                       |                                                      |                                                   |                                 |
| Preview                                | recommer                                                  | ndations                                                             |                                            |                                       |                                                      |                                                   |                                 |
| To display a<br>recomment<br>recomment | a preview of the<br>dations shown of<br>dations, you do r | recommendations sh<br>n a category page, sp<br>not need to specify a | nown by this<br>pecify the cat<br>nything. | campaign, you ne<br>egory viewed; for | eed to specify what you<br>r all other pages, specif | r imaginary user is vie<br>fy the product(s) view | ewing. For<br>ed. For home page |
| Products vie                           | ewed:                                                     |                                                                      |                                            |                                       |                                                      |                                                   |                                 |
| Enter or s                             | earch for a prod                                          | uct.                                                                 |                                            |                                       |                                                      |                                                   |                                 |
| Category vi                            | ewed:                                                     |                                                                      |                                            |                                       |                                                      |                                                   |                                 |
| Search for                             | a category                                                |                                                                      |                                            |                                       |                                                      |                                                   |                                 |
| Preview                                | V                                                         |                                                                      |                                            |                                       |                                                      |                                                   |                                 |
|                                        |                                                           |                                                                      |                                            |                                       |                                                      | Save                                              | e campaign Cancel               |
| © 2017 Episer                          | ver                                                       |                                                                      |                                            |                                       |                                                      |                                                   |                                 |

Wenn eine Kampagne fertig ist, klicken Sie auf **Kampagne speichern** und kehren Sie zur Registerkarte **Kampagnen** zurück. Neue Kampagnen sind standardmäßig inaktiv, also suchen Sie Ihre Kampagne und klicken Sie auf **Play**, um sie zu aktivieren. Auf die gleiche Weise können Sie eine Kampagne pausieren/deaktivieren. Änderungen werden sofort auf Ihre Website angewendet.

| Reports - M            | erchandising 👻 | Mail - Triggers - | Promote -      |             | ✓ Account ▼                   |
|------------------------|----------------|-------------------|----------------|-------------|-------------------------------|
| Campaigns New campaign | Product sets   |                   |                |             |                               |
| Manage your Recomr     | nendations me  | erchandising ca   | mpaigns        |             | Create a new campaign         |
| Campaign name 👻        | Page type 🔶    | Widget alias      | ♦ Start date ♦ | End date 🗢  | Edit - Status - Delete - Copy |
| Casual trousers        | Home page      |                   | 05-Aug-2017    | -           |                               |
| Exclude Product        | Home page      |                   | 17-Oct-2017    | 31-Oct-2017 | Activate it                   |
| Product Page Promotion | Product page   |                   | 27-Sep-2017    | -           |                               |
| © 2017 Episerver       |                |                   |                |             | U                             |

# Empfehlungsberichte

Dieser Abschnitt beschreibt das Analyseberichtswesen für Episerver Personalization. Analyseberichte zeigen Ihnen den Erfolg Ihrer Kampagnen und welche Personalisierungsmaßnahmen funktionieren und welche nicht.

Die Berichtsfunktionalität in Episerver Personalization umfasst eine Vielzahl nützlicher Informationen.

Perform-Benutzer und -Administratoren können die folgenden Elemente verfolgen und grafisch überwachen:

- Bestellungen gesamt, Erlös und verkaufte Produkte
- Bestellungen, Erlös und verkaufte Produkte durch Empfehlungen
- Durchschnittlicher Bestellwert und Einheiten pro Bestellung Steigerungen mit Empfehlungen
- Seiten mit der besten Performance
- Widgets mit der besten Performance

# Zuordnungsmodell

Das Zuordnungsmodell von Episerver Perform entspricht dem Branchenstandard. Wenn ein Besucher Ihre Website besucht, auf eine Perform-Empfehlung klickt und dann innerhalb von 30 Tagen auf die Website zurückkehrt und das Produkt kauft, auf das er geklickt hat, dann wird die Conversion vollständig Perform zugeordnet.

#### Beispiel

Wenn ein Besucher mit einer Empfehlung interagiert, zur Website zurückkehrt und den entsprechenden Artikel sowie andere Artikel kauft, die nicht empfohlen wurden, wird Episerver Perform nur der Erlös zugeordnet, der ausschließlich aus dem Artikel generiert wird, der dem Besucher empfohlen wird und mit dem er interagiert hat (den er angeklickt hat), nicht aber der gesamte Warenkorbwert. Beispiel: Einem Besucher wird ein T-Shirt für \$5,50 empfohlen, während er die Website besucht. Der Besucher klickt auf das empfohlene T-Shirt, verlässt die Seite aber ohne es zu kaufen. Der Besucher kehrt später am selben Tag zurück und kauft zwei der T-Shirts, die ihm empfohlen wurden und mit denen er interagiert hat. Außerdem kauft er einen Pullover für \$14, der ihm nicht empfohlen wurde. Die Bestellsumme beträgt \$25 und der Gesamterlös, der Perform zugeordnet wird, beträgt \$11 (das sind 2 T-Shirts zu je \$5,50). Wenn der Besucher mehrere Einheiten desselben Artikels kauft, der ihm empfohlen wurde, und auf den er geklickt hat, wird diese Gesamtsumme Perform zugeordnet. Kauft er nur einen Artikel, wird der alleinige Wert dieses einen Artikels genauso den Empfehlungen zugeordnet.

Perform kann ein Diagramm erstellen, das die Zuordnung in Abhängigkeit von der Zeit darstellt. Dies zeigt, wann es bei den meisten Personen nach der Anzeige einer Empfehlung zur Conversion kommt. Die

verwendeten Kennzahlen sind CPC (Click-to-Purchase-Conversion) in Abhängigkeit von der Zeit. Im Durchschnitt geschehen 85% der Conversions innerhalb von 24 Stunden.

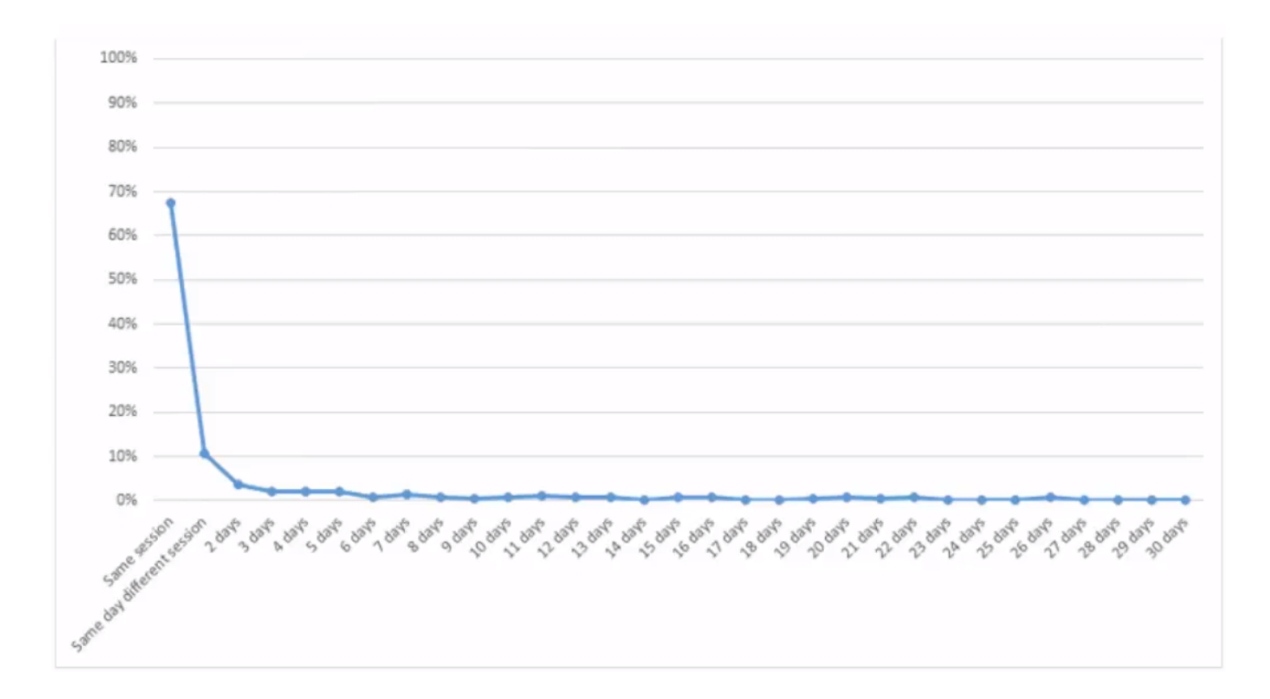

# Registerkarte Bestellungen

Die Registerkarte **Bestellungen** zeigt Bestellungen aus Online-Kanälen, die von Episerver Personalization verfolgt werden.

Wählen Sie in der Registerkarte **Berichte** den Eintrag **Empfehlungen** aus und klicken Sie dann auf die Registerkarte **Bestellungen**.

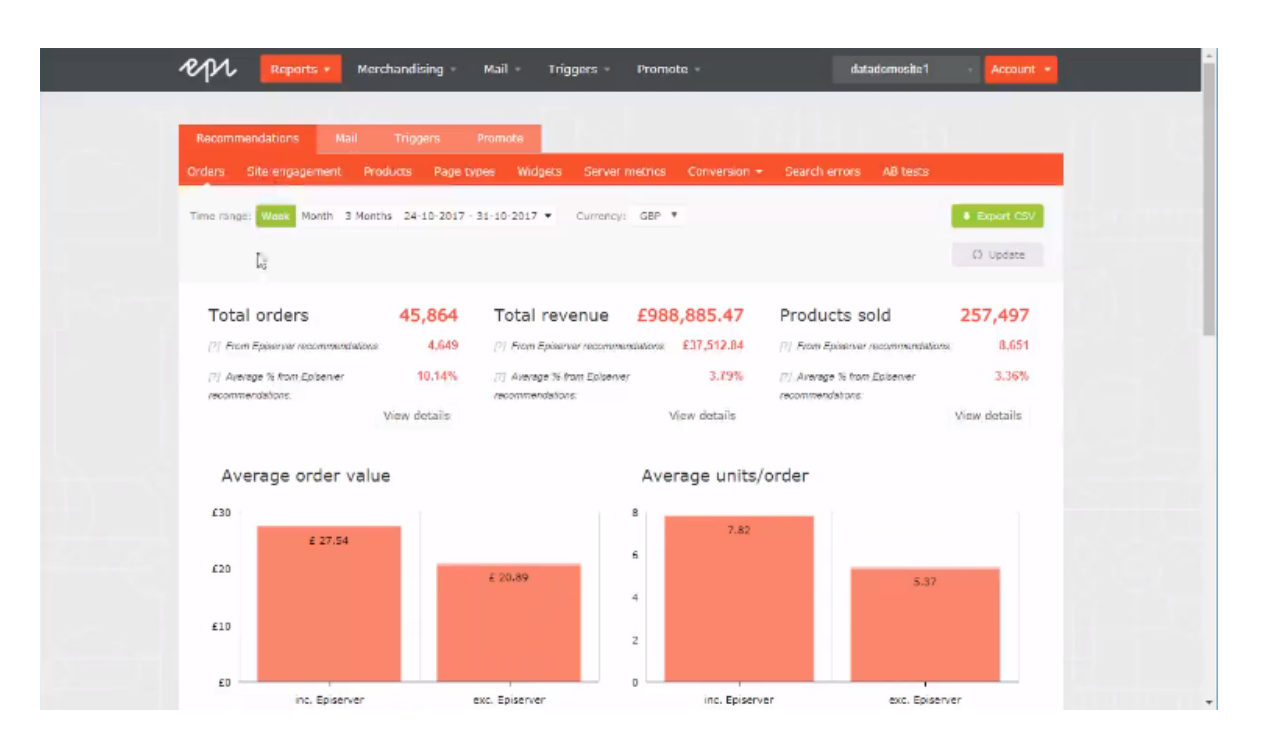

- Zeitraum. Oben auf der Seite können Sie den Zeitraum für die Berichte auswählen. Woche ist die Standardauswahl und zeigt Informationen der letzten 7 Tage an. Sie können auch Monat, 3 Monate oder einen benutzerdefinierten Zeitraum auswählen. Wenn Sie den Zeitraum ändern, klicken Sie auf Aktualisieren, um die Ergebnisse zu aktualisieren.
- Währung. Wählen Sie die Währung für Ihren Bericht aus.
- CSV exportieren. Sie können alle angezeigten Berichte in eine CSV-Datei exportieren, indem Sie auf CSV exportieren klicken.
- Bestellungen gesamt. Zeigt die Gesamtzahl der auf der Website verfolgten Transaktionen als zwei Maßeinheiten an.
  - Episerver-Empfehlungen. Die Anzahl der Bestellungen, bei denen eine Episerver-Empfehlung gekauft wurde.
  - Durchschnittlicher Anteil aus Episerver-Empfehlungen. Der Prozentsatz der Bestellungen, bei denen eine Episerver-Empfehlung gekauft wurde.
- Gesamterlös.
  - Von Episerver-Empfehlungen. Zeigt den Erlös aus Produkten an, die aufgrund von Empfehlungen gekauft wurden. Er ergibt sich aus der Summe der Einzelwerte der angeklickten Produkte und der durch Empfehlungen gekauften Produkte.
  - Durchschnittlicher Anteil aus Episerver-Empfehlungen. Zeigt den Anteil der Erlöse, der aus Episerver-Empfehlungen generiert wurde.

- Verkaufte Produkte. Zeigt die Gesamtzahl der auf der Website verkauften Einheiten an.
  - Von Episerver-Empfehlungen. Zeigt den Erlös, der mit Produkten erzielt wurde, die durch Empfehlungen gekauft wurden.
  - Durchschnittlicher Anteil aus Episerver-Empfehlungen. Zeigt den durchschnittlichen Anteil der Produkte, die aus Episerver-Empfehlungen verkauft wurden.
- Durchschnittlicher Bestellwert. Zeigt für den entsprechenden Zeitraum den durchschnittlichen Wert der Bestellungen, die eine Episerver-Empfehlung enthielten, im Vergleich zu denen ohne Episerver-Empfehlung.
- Durchschnittliche Einheiten/Bestellung. Zeigt die durchschnittliche Menge der gekauften Einheiten in Bestellungen, die eine Episerver-Empfehlung enthielten, im Vergleich zu denen ohne Episerver-Empfehlung.
- Empfehlungserlös von Episerver. Zeigt eine grafische Ansicht des Gesamterlöses aus Empfehlungen (linke Achse) und des Anteils des Empfehlungserlöses (rechte Achse), wobei der Zeitraum auf der Grundlinie liegt, um die Höchst- und Tiefstwerte im Verhalten zu überwachen.

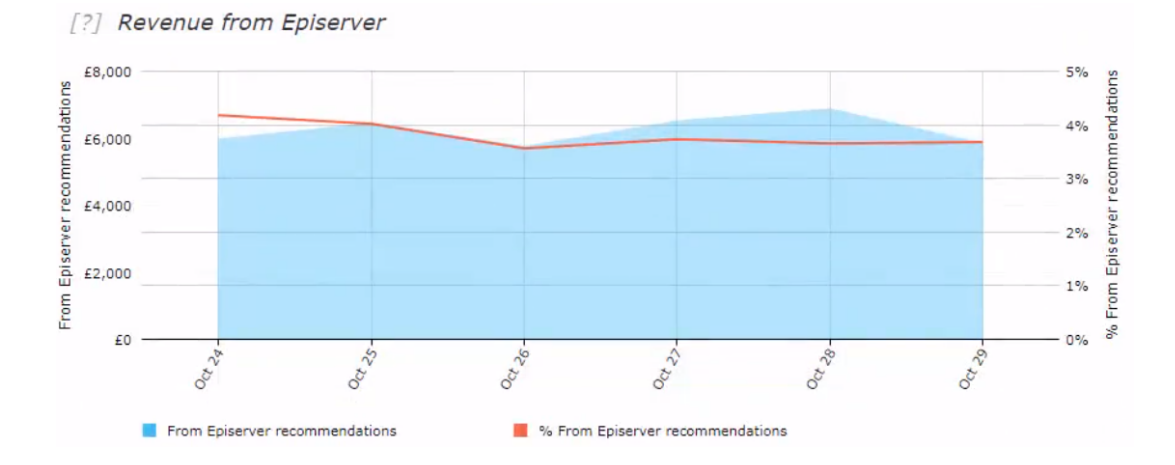

• Bestelldaten-Tabelle. Zeigt den Erlös und die Produkte in einer Tabelle an. Sie können Bestellungen, Erlöse und verkaufte Produkte anhand der folgenden Spalten organisieren.

| Orders | Revenue F  | Products sold         |                                    |                                                   |                                     |
|--------|------------|-----------------------|------------------------------------|---------------------------------------------------|-------------------------------------|
|        | Tot        | tal orders:<br>45,864 | From Episerver recommenda<br>4,649 | tions: % From Episerver recommendation<br>10.14 % | 15:                                 |
|        | Date 🕶     |                       | Total 🖨                            | From Episerver recommendations \$                 | % From Episerver recommendations \$ |
|        | 24-10-2017 |                       | 6,672                              | 694                                               | 10.4 %                              |
|        | 25-10-2017 |                       | 7,420                              | 800                                               | 10.78 %                             |
|        | 26-10-2017 |                       | 7,486                              | 733                                               | 9.79 %                              |
|        | 27-10-2017 |                       | 8,260                              | 856                                               | 10.36 %                             |
|        | 28-10-2017 |                       | 8,809                              | 858                                               | 9.74 %                              |
|        | 29-10-2017 |                       | 7,217                              | 708                                               | 9.81 %                              |
|        | Total:     |                       | 45,864                             | 4,649                                             | 10.14 %                             |

- Datum
- Gesamtzahl der verfolgten Transaktionen, Erlöse oder verkauften Einheiten für diesen Tag
- Gesamtzahl der Bestellungen, Erlöse oder verkauften Einheiten, die eine Episerver-Empfehlung enthalten oder aufgrund dieser verkauft wurden
- der Anteil der Bestellungen oder verkauften Produkte, die eine Episerver-Empfehlung enthalten

## Registerkarte Site-Engagement

Die Registerkarte Site Engagement zeigt Page Impressions, Clicks und Click Through Rates (CTRs) für Empfehlungen auf Ihrer Website.

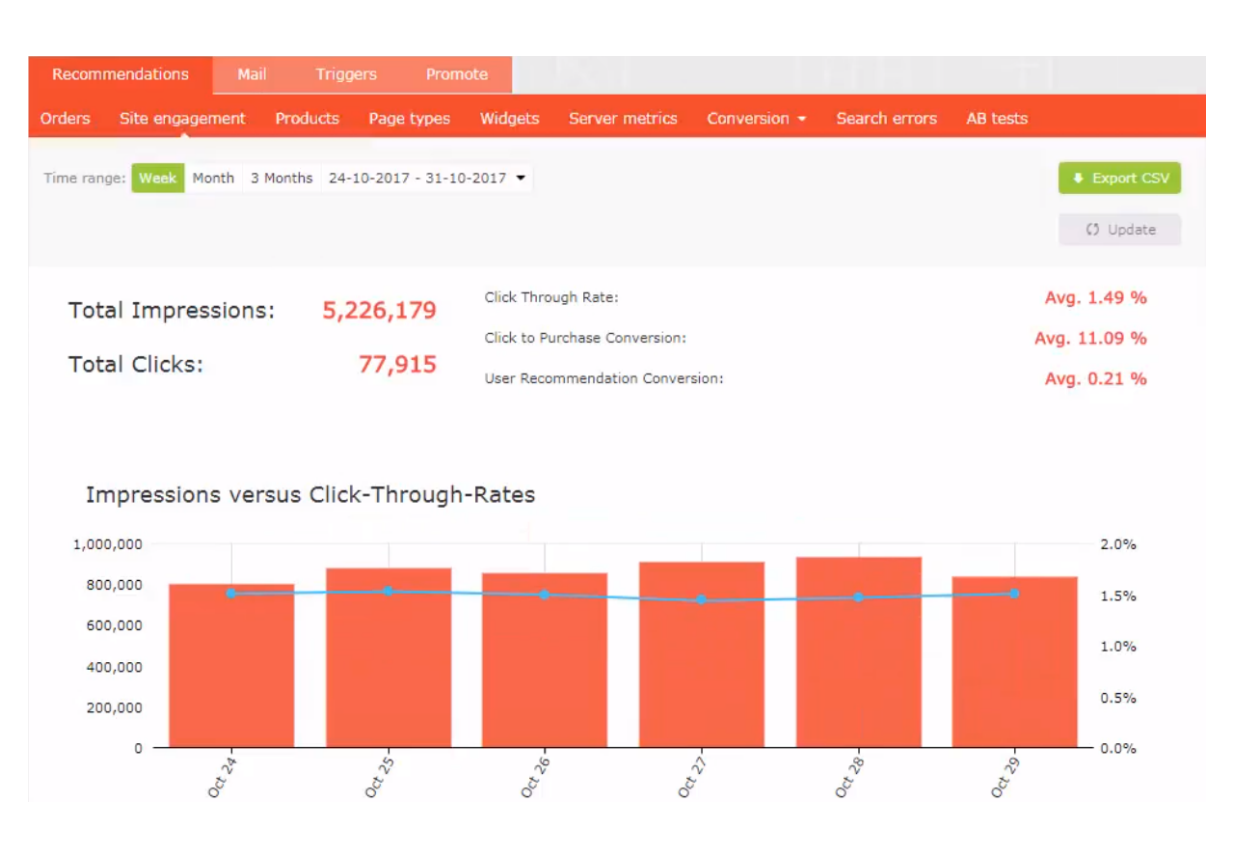

- Impressions insgesamt. Zeigt die Gesamtzahl der Seitenaufrufe an, bei denen Empfehlungen bereitgestellt wurden.
- Klicks insgesamt. Zeigt die Gesamtzahl der Klicks auf Empfehlungen an.
- Click Through Rate. Zeigt einen Prozentsatz an und wird aus der Summe der Klicks dividiert durch die Summe der Impressions berechnet.
- Click-to-Purchase-Conversion. Zeigt einen Prozentsatz an, der sich aus der Summe der gekauften empfohlenen Produkte dividiert durch die Summe der Klicks berechnet.
- Benutzerempfehlung-Conversion. Zeigt die Anzahl der Eindeutigen Besucher, die eine Empfehlung gekauft haben, im Verhältnis zur Anzahl der Eindeutigen Besucher, die eine Empfehlung angesehen haben, wiederum als Prozentsatz an.
- Impressions versus Click Through Rates. Zeigt eine grafische Darstellung dieser Informationen. Die Balken zeigen die tägliche Gesamtzahl der Page Impressions mit Empfehlungen, und die Linie zeigt die tägliche Click Through Rate für Empfehlungen.

| URC ¢  | CTP ¢       | CTR ¢  | Clicks ¢ | Impressions ¢ | Date 👻                   |
|--------|-------------|--------|----------|---------------|--------------------------|
| 0.21 % | 11.45 %     | 1.51 % | 12,124   | 804,136       | 24-10-2017               |
| 0.22 % | 11.11 %     | 1.53 % | 13,393   | 877,334       | 25-10-2017               |
| 0.21 % | 10.4 %      | 1.5 %  | 12,875   | 858,335       | 26- <mark>10-2017</mark> |
| 0.23 % | 11.5 %      | 1.44 % | 13,057   | 909,440       | 27-10-2017               |
| 0.22 % | 11.69 %     | 1.47 % | 13,795   | 936,594       | 28-10-2017               |
| 0.2 %  | 10.38 %     | 1.51 % | 12,671   | 840,340       | 29-10-2017               |
| 0.21 % | Avg. 11.09% | 1.49%  | 77,915   | 5,226,179     | Total:                   |

• Site-Engagement-Datentabelle. Sie können die Daten anhand der folgenden Spalten organisieren.

- Datum
- Gesamtzahl der Impressions
- Gesamtzahl der Klicks
- Anteil der angeklickten Empfehlungen
- Anteil der gekauften Empfehlungen nach dem Anklicken
- Anteil der Eindeutigen Besucher, die aus Empfehlungen gekauft haben, gegenüber Eindeutigen Besuchern, die Empfehlungen betrachtet haben

## Registerkarte Produkte

Die Registerkarte Produkte zeigt die meistverkauften Produkte auf der Website, basierend auf dem Erlös aus Empfehlungen.

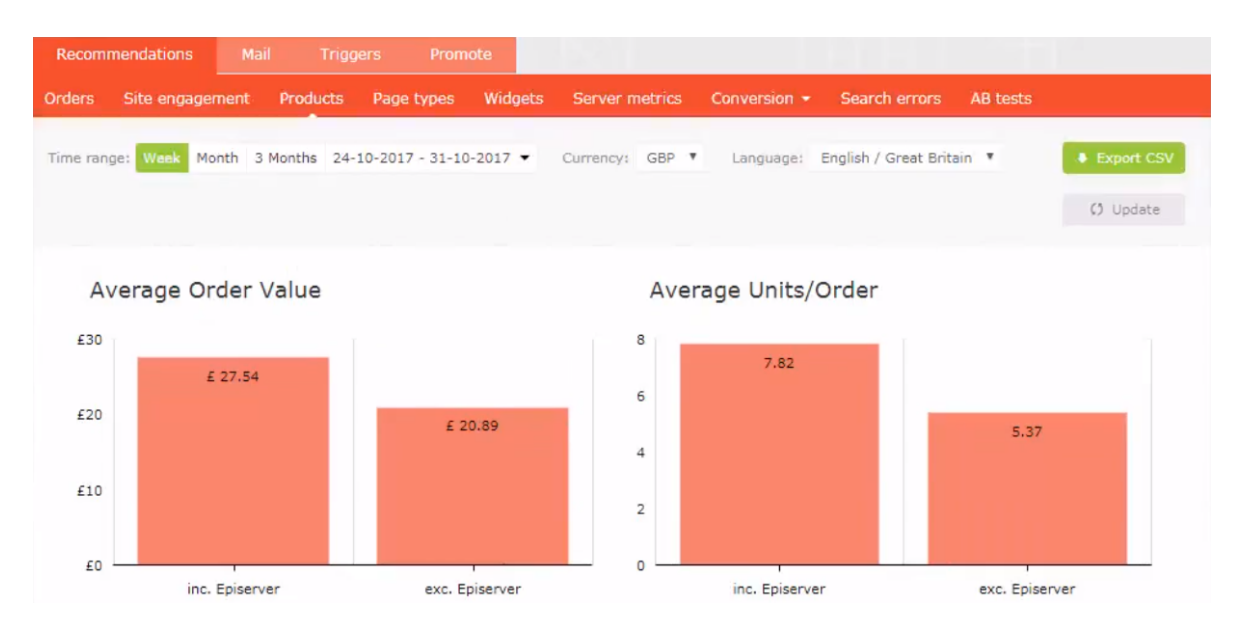

- Durchschnittlicher Bestellwert. Zeigt für den angegebenen Zeitraum den durchschnittlichen Bestellwert der Bestellungen, die eine Episerver-Empfehlung enthielten, im Vergleich zu denen ohne Episerver-Empfehlung.
- Durchschnittliche Einheiten/Bestellung. Zeigt für den angegebenen Zeitraum die durchschnittliche Menge der gekauften Einheiten in Bestellungen, die eine Episerver-Empfehlung enthielten, im Vergleich zu denen, bei denen dies nicht der Fall war.
- Erlös von Episerver. Zeigt die Erlöse aus den Episerver-Empfehlungen auf täglicher Basis für den entsprechenden Zeitraum und liefert eine grafische Darstellung, um Trends im Verhalten zu erkennen.

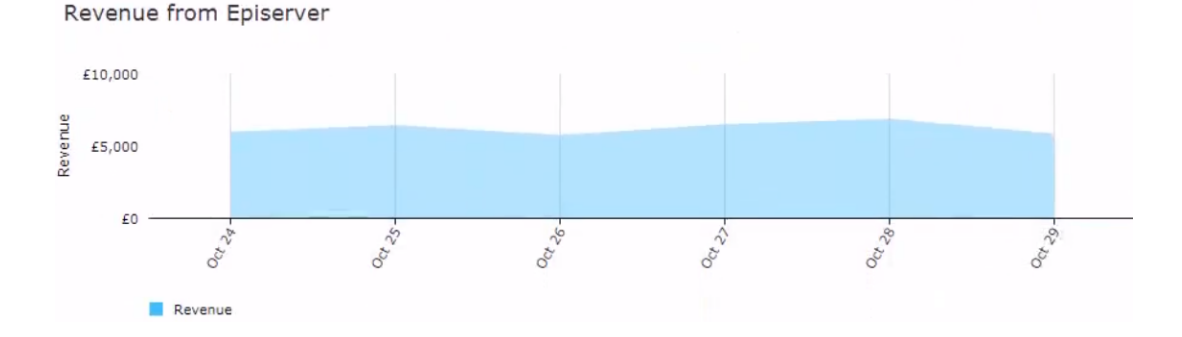

• Datentabelle Bestseller-Produkte. Die Tabelle im Portal zeigt die Top-10-Produkte. Sie können aber auch eine vollständige Liste exportieren, indem Sie auf CSV exportieren klicken. Sie können die Daten anhand der folgenden Spalten organisieren.

| Totals:      | Total Units Sold:                                          | Recommendation<br>Based Units: | Total Revenue:                  | Recommendation<br>Based Revenue | on<br>2:                          |
|--------------|------------------------------------------------------------|--------------------------------|---------------------------------|---------------------------------|-----------------------------------|
|              | 276,686                                                    | 9,677                          | £1,104,421.97                   | £41,994.51                      |                                   |
| Product Ref. | Title \$                                                   | Total Units Sold \$            | Recommendation<br>Based Units 🕈 | Total Revenue 🕈                 | Recommendation -<br>Based Revenue |
| 654050       | Maybelline Age Rewind Eye Concealer<br>Light 6.8ml, Nude   | 1,045                          | 125                             | £5,439.58                       | £667.64                           |
| 716130       | Makeup Revolution Luxury Banana<br>Powder                  | 552                            | 130                             | £2,505.64                       | £592.98                           |
| 726250       | Real Techniques Prep & Prime Set                           | 1,755                          | 73                              | £13,720.33                      | £570.93                           |
| 591912       | Aptamil 3 Growing Up Milk Powder<br>900g                   | 701                            | 58                              | £6,280.64                       | £521.42                           |
| 725870       | Skinny Tan & Tone Oil                                      | 542                            | 30                              | £8,204.86                       | £454.92                           |
| 215469       | Oral B Precision Clean Replacement<br>Toothbrush Heads x4  | 1,764                          | 49                              | £14,063.83                      | £390.46                           |
| 410901       | Ghost The Fragrance 150ml Eau de<br>Toilette Spray         | 230                            | 16                              | £5,085.94                       | £354.16                           |
| 439400       | Collection Lasting Perfection<br>Concealer Fair 1, Nude    | 595                            | 86                              | £2,403.78                       | £346.32                           |
| 716342       | I Heart Makeup Unicorn Heart<br>Rainbow Highlighter, Multi | 690                            | 67                              | £3,343.29                       | £329.19                           |
| 717535       | Skinny Tan Dual Sided Mitt                                 | 482                            | 72                              | £2,086.31                       | £308.28                           |
| Totals       |                                                            | 276,686                        | 9,677                           | £1,104,421.97                   | £41,994.51                        |

- Produktcode für die Identifizierung des Produkts
- Titel des Produkts
- Gesamtzahl der auf der Website verkauften Einheiten
- Anzahl der durch Empfehlungen gekauften Einheiten
- Gesamterlös des Produkts auf der Website
- Gesamterlös des Produkts durch Empfehlungen

# Registerkarte Seitentypen

Die Registerkarte Seitentypen zeigt Seitentypen auf der Website, auf der die Empfehlungen bereitgestellt werden, und wie viel Erlös aus den Empfehlungen von jeder Seite generiert wird.

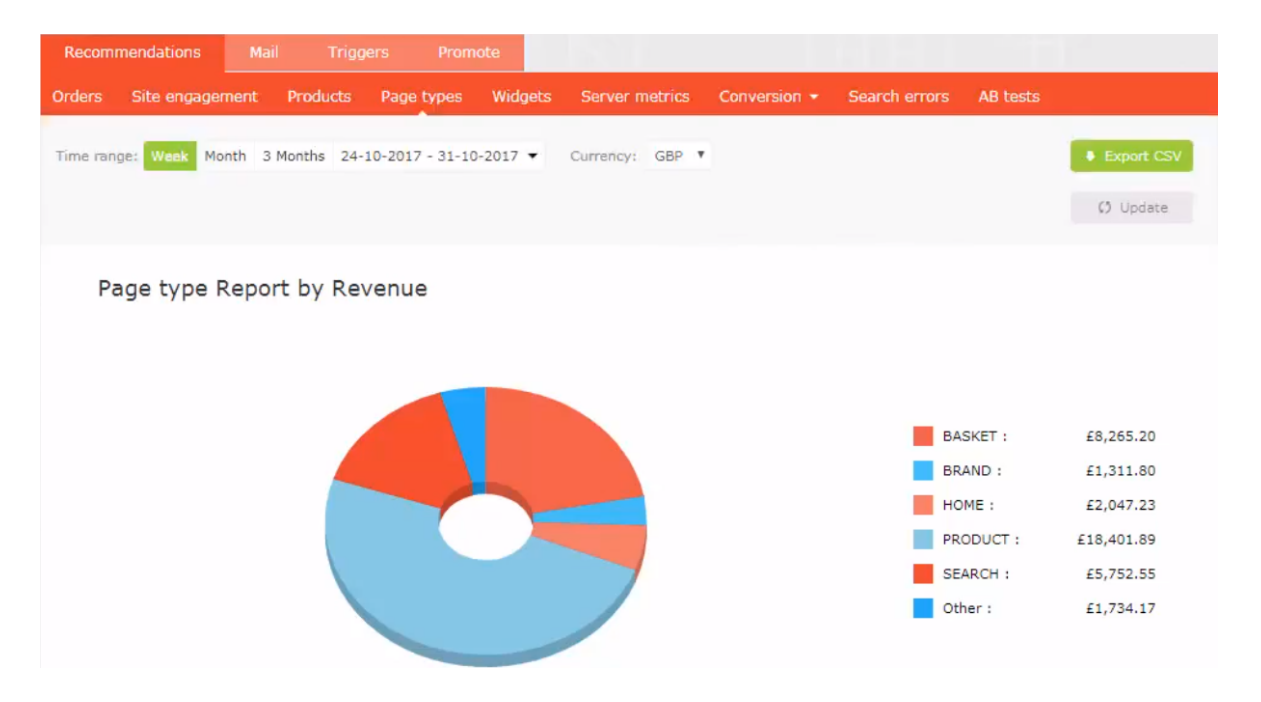

• Seitentypbericht nach Erlös. Ein Tortendiagramm zeigt, welche Seitentypen die meisten Erlöse aus Empfehlungen generieren.

• Datentabelle Seitentyp. Sie können die Daten anhand der folgenden Spalten organisieren.

| Totals:            | Impressions:<br>4,959,221 | Clicks:<br>73,580 | Items b<br>8,6 | ought:<br>51    | Revenue:<br>£37,512.84 |            |
|--------------------|---------------------------|-------------------|----------------|-----------------|------------------------|------------|
| Page type 🔹        | Impressions \$            | Clicks 🖨          | CTR +          | Items bought \$ | CTP 🖨                  | Revenue 🖨  |
| Basket             | 659,889                   | 9,253             | 1.40%          | 2,314           | 25.01%                 | £8,265.20  |
| Brand              | 42,834                    | 752               | 1.76%          | 358             | 47.61%                 | £1,311.80  |
| Category           | 957,380                   | 1,076             | 0.11%          | 133             | 12.36%                 | £515.85    |
| Favourites         | 0                         | 0                 | 0.00%          | 1               | 0.00%                  | £3.49      |
| Home               | 763,631                   | 5,174             | 0.68%          | 344             | 6.65%                  | £2,047.23  |
| My Account         | 0                         | 0                 | 0.00%          | 80              | 0.00%                  | £409.76    |
| My Account B       | 0                         | 0                 | 0.00%          | 20              | 0.00%                  | £97.50     |
| Order Confirmation | 39,593                    | 803               | 2.03%          | 202             | 25.16%                 | £665.84    |
| Product            | 1,776,982                 | 48,996            | 2.76%          | 3,954           | 8.07%                  | £18,401.89 |
| search             | 710,936                   | 7,421             | 1.04%          | 1,237           | 16.67%                 | £5,752.55  |
| Wish List          | 7,976                     | 105               | 1.32%          | 8               | 7.62%                  | £41.73     |
| Totals             | 4,959,221                 | 73,580            | 1.48           | 8,651           | 11.76                  | £37,512.84 |

- Seitentypnamen, auf denen Empfehlungen vorhanden sind
- Anzahl der Impressions für diesen Seitentyp
- Anzahl der Klicks auf Empfehlungen für diesen Seitentyp
- Click Through Rate (CTR) für Empfehlungen, die als Prozentsatz angezeigt wird, berechnet aus der Summe der Klicks dividiert durch die Summe der Impressions
- Gekaufte Artikel zeigt die Anzahl der Artikel an, die über Empfehlungen auf diesem Seitentyp gekauft wurden
- Click to Purchase (CTP) Rate für Empfehlungen zeigt einen Prozentsatz an, der sich aus der Summe der gekauften empfohlenen Produkte dividiert durch die Summe der Klicks berechnet
- Erlöse generiert durch Empfehlungen auf jedem Seitentyp.

## Registerkarte Widgets

Die Widgets-Berichtsseite ähnelt dem Seitentyp-Bericht, bietet aber genauere Details für einzelne Widgets, da einige Seiten mehr als ein Widget enthalten können.

| Recom    | mendations   | Mail  | l Trigg    | ers Pro       | mote      |                 |      |             |                      |          |            |
|----------|--------------|-------|------------|---------------|-----------|-----------------|------|-------------|----------------------|----------|------------|
| Orders   | Site engager | nent  | Products   | Page types    | Widgets   | Server metrics  | Conv | version 👻   | Search errors        | AB tests |            |
| Time ran | ge: Week Mo  | nth 3 | Months 24- | 10-2017 - 31- | 10-2017 🝷 | Currency: GBP V |      |             |                      |          | Export CSV |
|          |              |       |            |               |           |                 |      |             |                      |          | () Update  |
| W        | idget Rep    | ort b | y Reven    | ue            |           |                 |      |             |                      |          |            |
|          |              |       |            |               |           |                 |      | ab_Basket   | bottom Popular :     |          | £2,523     |
|          |              |       |            |               |           |                 |      | ab_Basket   | bottom Popular Mo    | bile :   | £3,229     |
|          |              |       |            |               |           |                 |      | ab_brand :  |                      |          | £999       |
|          |              |       |            |               |           |                 |      | ab_Custom   | ers also bought Br   | and B :  | £1,409     |
|          |              |       |            |               |           |                 |      | ab_Home B   | Bottom Best sellers  | Mobile : | £1,058     |
|          |              |       |            |               |           |                 |      | ab_Related  | Products :           |          | £7,927     |
|          |              |       |            |               |           |                 |      | ab_searchj  | son :                |          | £2,294     |
|          |              |       |            |               |           |                 |      | ab_searchj  | son Mobile :         |          | £1,614     |
|          |              |       | < 1        |               |           |                 |      | ab_You ma   | y also like Mobile : |          | £2,410     |
|          |              |       |            |               |           |                 |      | Basket bot  | tom Popular :        |          | £1,274     |
|          |              |       |            |               |           |                 | _    | Basket bot  | tom Popular Mobile   |          | £1,168     |
|          |              |       |            |               |           |                 |      | Related Pro | ducts :              |          | £3,179     |

- Widget-Bericht nach Erlös. Das den Besuchern angezeigte Tortendiagramm zeigt, welche Widgets den größten Erlös generieren.
- Widget-Datentabelle. Zeigt ähnliche Informationen wie Seitentypen an, basiert jedoch auf der Widget-Ebene. Klicken Sie auf einen Widget-Namen, um die Performance-Details der einzelnen Positionen innerhalb eines Widgets anzuzeigen. Sie können die Daten anhand der folgenden Spalten organisieren.

| Widget                               | Impressions 🖨 | Position \$ | Clicks 🕈 | CTR \$ | Items Bought \$ | CTP ¢  | Revenue - |
|--------------------------------------|---------------|-------------|----------|--------|-----------------|--------|-----------|
| l favourite                          | 308           | -           | 15       | 4.87%  | 1               | 6.67%  | £3.49     |
| 1 wishlist                           | 2,705         | -           | 33       | 1.22%  | 3               | 9.09%  | £7,77     |
| l ab_wishlist                        | 5,669         | -           | 80       | 1.41%  | 5               | 6.25%  | £33.96    |
| 1 orderjson Mobile                   | 5,912         | -           | 88       | 1.49%  | 7               | 7.95%  | £36.80    |
| l myAccountjson Srecs B              | 4,850         | -           | 59       | 1.22%  | 20              | 33.90% | £97.50    |
| 1 Home Bottom New                    | 92,021        | -           | 705      | 0.77%  | 25              | 3.55%  | £133.88   |
| l categoryjson                       | 322,922       | -           | 359      | 0.11%  | 37              | 10.31% | £151,69   |
| 1 ab_orderjson Mobile                | 13,563        | -           | 230      | 1.70%  | 35              | 15.22% | £158.29   |
| 1 myAccountjson                      | 10,617        | -           | 107      | 1.01%  | 47              | 43.93% | £204.85   |
| 1 myAccountison Mobile               | 13,303        | -           | 159      | 1.20%  | 33              | 20.75% | £204.91   |
| 1 orderjson                          | 7,180         | -           | 175      | 2.44%  | 73              | 41.71% | £210.72   |
| l ab_orderjson                       | 14,278        | -           | 371      | 2.60%  | 87              | 23.45% | £260.03   |
| 1 brand                              | 13,923        | -           | 230      | 1.65%  | 42              | 18.26% | £312.75   |
| 1 ab_categoryjson                    | 691,558       | -           | 790      | 0.11%  | 96              | 12.15% | £364.16   |
| l ab_Home Bottom New                 | 203,472       | -           | 1,429    | 0.70%  | 76              | 5.32%  | £403.33   |
| 1 Home Bottom Best<br>sellers Mobile | 151,824       | -           | 997      | 0.66%  | 73.             | 7.32%  | £452.04   |
| 1 You may also like                  | 235,797       | -           | 1,546    | 0.66%  | 106             | 6.86%  | £465.24   |

- Widget
- Impressions
- Position
- Klicks
- CTR
- Gekaufte Artikel
- CTP
- Erlös

# Registerkarte Serverkennzahlen

Die Registerkarte Serverkennzahlen zeigt zwei Diagramme:

- 33 | Episerver Perform Benutzerhandbuch 18-7
  - Anzahl der pro Tag bereitgestellten Empfehlungen

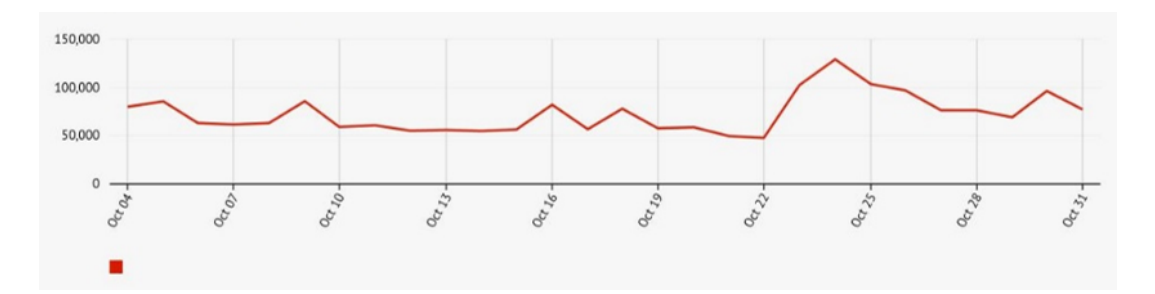

• Durchschnittliche Zeit, die benötigt wird, um Empfehlungen zu generieren und an eine Website zurückzugeben (d. h. nachdem eine Tracking-Anfrage gesendet wurde).

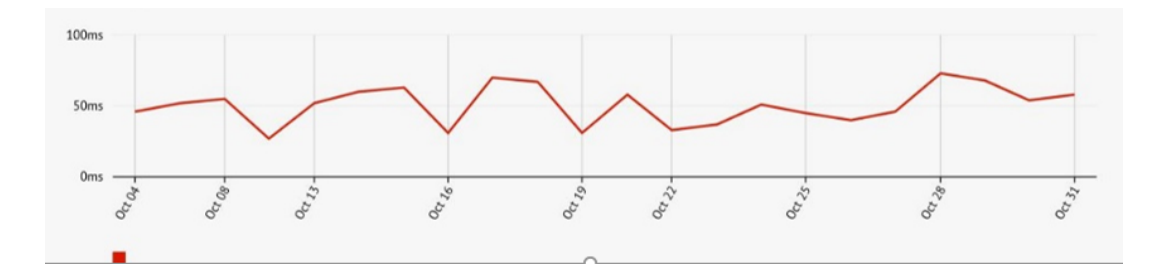

## Registerkarte Conversions > Zusammenfassung

Die Registerkarte Conversions zeigt die Rangfolge der Produkte basierend auf ihrer gesamten Conversion und den Seitenaufrufen auf einer Website. Der Fokus liegt nicht auf Empfehlungen, sondern bietet leicht zugängliche, umsetzbare Erkenntnisse, die auf Ihrer gesamten Website, allen Besuchern und allen Bestellungen basieren.

A How are these reports calculated?

| Recomm    | nendations     | Mail     | Trigg     | ers Pron       | note        |              |       |                    |               |               |             |
|-----------|----------------|----------|-----------|----------------|-------------|--------------|-------|--------------------|---------------|---------------|-------------|
| Orders    | Site engager   | nent í   | Products  | Page types     | Widgets     | Server metr  |       | Conversion -       | Search errors | AB tests      |             |
| Time rang | ge: Week Mo    | nth 3 Ma | onths 24- | 10-2017 - 31-1 | 0-2017 🔻    | Currency: GE | sp 🔻  |                    |               |               | Export CSV  |
|           |                |          |           |                |             |              |       |                    |               |               | 🗘 Update    |
| High cor  | nverting, high | traffic  | Hi        | gh converting, | low traffic | Poor         | conve | erting, high traff | ic Poo        | r converting, | low traffic |

High converting, high traffic - Preserve them

| Product ref. | Title 🔶                                         | [?] Page<br>views | Units bought 🗘 | Conversion \$ | [?] Revenue<br>per page<br>View | Revenue - |
|--------------|-------------------------------------------------|-------------------|----------------|---------------|---------------------------------|-----------|
| 535403       | SlimFast Snack Bar Heavenly Choc<br>24g         | 154               | 1,261          | 818.83%       | £3.68                           | £567.34   |
| 535216       | SlimFast Snack Bag Cheddar Bites<br>22g         | 159               | 1,260          | 792.45%       | £3.5 <mark>1</mark>             | £558.25   |
| 535402       | SlimFast Snack Bar Choc Caramel 26g             | 291               | 2,119          | 728.18%       | £3.14                           | £913.78   |
| 534607       | SlimFast Milkshake Bottle Cafe Latte<br>325ml   | 148               | 948            | 640.54%       | £8.49                           | £1,255.83 |
| 370301       | 5:2 LighterLife Fast Banana Flavour<br>Shake    | 168               | 696            | 414.29%       | £5.55                           | £932.31   |
| 370402       | 5:2 LighterLife Fast Chocolate Flavour<br>Shake | 356               | 1,283          | 360.39%       | £5.00                           | £1,780.92 |
| 370500       | 5:2 LighterLife Fast Fragrant Thai              | 158               | 456            | 288.61%       | £5.40                           | £853.32   |

#### **Definitionen Conversion**

- Hohe Conversion. Das Produkt befindet sich in den Top 10 der besten 10% der Conversions.
- Niedrige Conversion. Das Produkt befindet sich in den untersten 10 der niedrigsten 10% der Conversions.

#### **Definitionen Traffic**

- Hoher Traffic. Das Produkt befindet sich in den oberen 30% der Seitenaufrufe.
- Niedriger Traffic. Das Produkt befindet sich in den unteren 40% der Seitenaufrufe, wobei die niedrigsten 10% ausgeschlossen sind.

Die folgende Liste und Abbildung zeigt die verschiedenen Kombinationsansichten der Conversion-Daten.

- Hohe Konvertierung, hoher Traffic. Die 10 besten Conversion-Produkte auf der Website aus den oberen 30% der Produkte mit den meisten Seitenaufrufen.
- Hohe Konvertierung, geringer Traffic. Die 10 besten Conversion-Produkte auf der Website aus den 40% der Produkte mit den wenigsten Seitenaufrufen, ohne die 10% der Produkte mit der niedrigsten Zahl an Seitenaufrufen.

- Niedrige Conversion, hoher Traffic. Die 10 schlechtesten Conversion-Produkte auf der Website aus den oberen 30% der Produkte mit den meisten Seitenaufrufen.
- Niedrige Conversion, niedriger Traffic. Die 10 schlechtesten Conversion-Produkte auf der Website aus den 40% der Produkte mit den wenigsten Seitenaufrufen, ohne die 10% der Produkte mit der niedrigsten Zahl an Seitenaufrufen.

| High<br>Dight | Worst 10<br>converting<br>products from<br>30% most<br>page views  | Best 10<br>converting<br>products from<br>30% of most<br>page views  |    |
|---------------|--------------------------------------------------------------------|----------------------------------------------------------------------|----|
| Tra           | Worst 10<br>converting<br>products from<br>40% least<br>page views | Best 10<br>converting<br>products from<br>40% of least<br>page views |    |
| Low           | Conve                                                              | rsions Hig                                                           | gh |

### Registerkarte Conversions > Rang und Trend

In der Ansicht Conversion Rang und Trend können Sie einen *Top-5*-Bericht über die auf Ihrer Website verkauften Produkte, Kategorien oder Marken erstellen, basierend auf einer Kombination von Kriterien – die beste oder schlechteste Performance nach Seitenaufrufen, Erlös oder Conversion. Der erzeugte Bericht zeigt Daten über die gesamten Seitenaufrufe, gekauften Einheiten, Conversion, Erlös pro Seitenaufruf und Gesamterlös aus allen Verkäufen auf Ihrer gesamten Website.

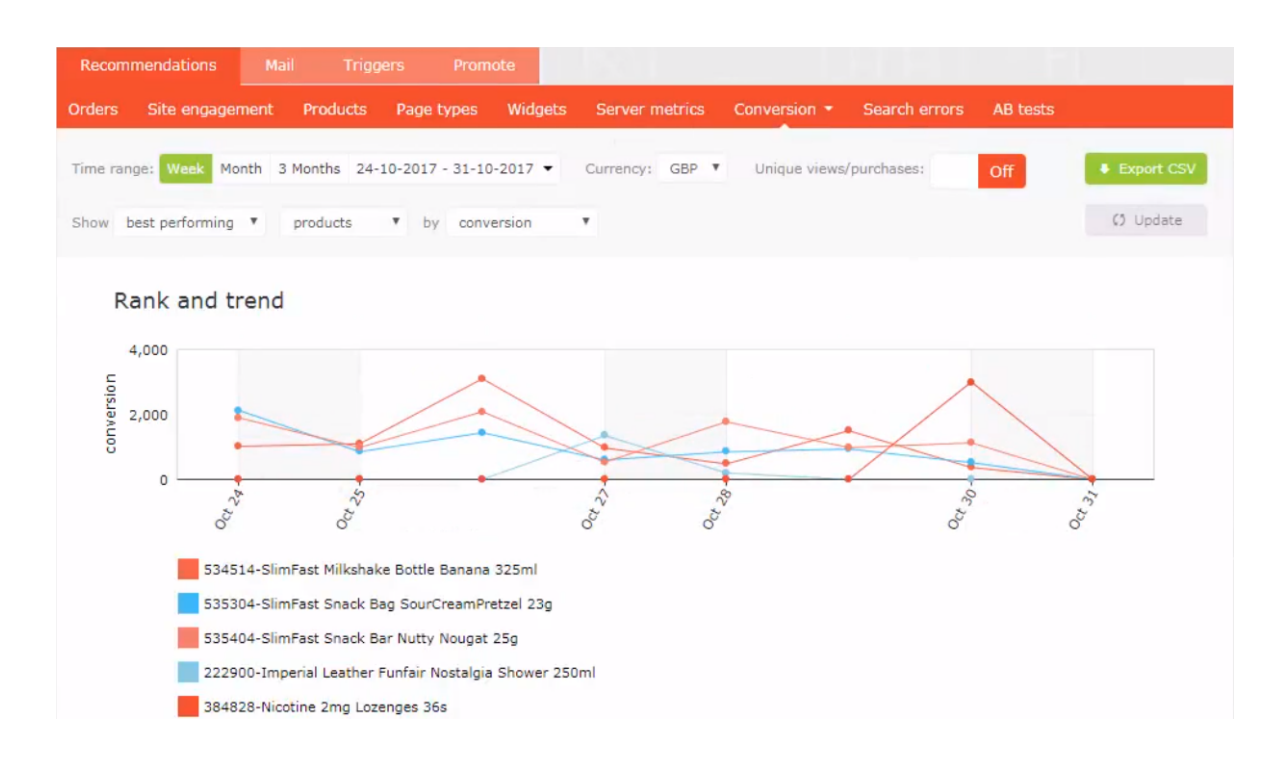

# Registerkarte Suchfehler

Die Registerkarte Suchfehler zeigt die Begriffe an, die in einer Website-Suche verwendet wurden und keine Ergebnisse geliefert haben.

| Recomme     | endations Ma     | ail Trigg    | ers Prom        | ote     |                |              |                  |                       |
|-------------|------------------|--------------|-----------------|---------|----------------|--------------|------------------|-----------------------|
| Orders S    | Site engagement  | Products     | Page types      | Widgets | Server metrics | Conversion - | Search errors    | AB tests              |
| Time range: | Week Month       | 3 Months 24- | 10-2017 - 31-10 | -2017 💌 |                |              |                  | Export CSV            |
|             |                  |              |                 |         |                |              |                  | () Update             |
| Term [?     | 7]               |              |                 |         |                | ÷            | Instances [?] \$ | Unique visitors [?] - |
| *** Em;     | pty Search Keywo | rds ***      |                 |         |                |              | 59,035           | 41,981                |
| search      |                  |              |                 |         |                |              | 653              | 557                   |
| red tech    | inique           |              |                 |         |                |              | 336              | 284                   |
| glitter gl  | lue              |              |                 |         |                |              | 329              | 298                   |
| roxxsau     | rus              |              |                 |         |                |              | 329              | 282                   |
| hydra ge    | enius            |              |                 |         |                |              | 305              | 276                   |
| tan eras    | er               |              |                 |         |                |              | 224              | 209                   |
| soap and    | d glory          |              |                 |         |                |              | 219              | 192                   |
| nyx         |                  |              |                 |         |                |              | 215              | 195                   |
| beauty b    | blender          |              |                 |         |                |              | 146              | 112                   |
| milani      |                  |              |                 |         |                |              | 137              | 128                   |
| loreal hy   | ydra genius      |              |                 |         |                |              | 132              | 118                   |

Sie können nach den folgenden Kriterien sortieren:

- Dem gesuchten Begriff
- Der Häufigkeit, mit der nach diesem Begriff gesucht wurde
- Der Anzahl der Eindeutigen Besucher, die nach einem Begriff gesucht haben

# Registerkarte AB-Tests

Die Registerkarte AB-Tests zeigt die Ergebnisse des letzten A/B-Tests in Perform auf einer Website sowie vergangene Tests an.

| Recommendations       |         |              |                | omote     |                |              |           |                |            |
|-----------------------|---------|--------------|----------------|-----------|----------------|--------------|-----------|----------------|------------|
| rders Site engagen    | nent    | Products     | Page types     | s Widgets | Server metrics | Conversion + | Search e  | rrors AB tests |            |
| ?) Test date range: F | rom: Ma | ay 17, 2017  | - Jun 1, 2017. |           | [?] Control g  | roup: A 🔻    | Currency: | GBP 🔻          | Export CSV |
| ] Range:              |         |              |                |           |                |              |           |                | () Update  |
| 2017-05-16            |         |              | 2              | 017-05-31 |                |              |           |                |            |
|                       |         |              |                |           |                |              |           |                |            |
| Numbers Daily cha     | arts    | Uplift chart | s History      |           |                |              |           |                |            |
|                       |         |              |                |           |                |              | testA     | testB          | Var %      |
| Sessions              |         |              |                |           |                | 1            | 413998    | 1413793        | -0.05 %    |
| Unique visitors       |         |              |                |           |                | 1            | 342825    | 1343363        | 0.04 %     |
| Revenue (GBP)         |         |              |                |           |                | 1,115        | ,330.48   | 1,111,860.64   | -0.35 %    |
| Orders                |         |              |                |           |                |              | 51961     | 52366          | 0.74 %     |
| Items                 |         |              |                |           |                |              | 300372    | 305193         | 1.56 %     |
| Conversion rate       |         |              |                |           |                |              | 3.87 %    | 3.90 %         | 0.73 %     |
| Session conversion    |         |              |                |           |                |              | 3.67 %    | 3.70 %         | 0.92 %     |
| Average order valu    | e (GBP  | ?)           |                |           |                |              | 21.46     | 21.23          | -1.06 %    |
| Revenue per visito    | (GBP)   | )            |                |           |                |              | 0.83      | 0.83           | -0.28 %    |

Die Ansicht AB-Tests bietet Ihnen folgende Optionen.

- Filtern Sie die Ergebnisse nach bestimmten Daten, indem Sie den Datumsbereich in der Bereichsleiste auswählen.
- Legen Sie die Kontrollgruppe fest.

**Hinweis:** A/B-Tests unterstützen bis zu 5 Gruppen, so dass Sie A-bis-E-Tests betrachten können.

- Wählen Sie eine bestimmte Währung aus, die Sie überprüfen möchten.
- In der Tabelle können Sie die wichtigsten Kennzahlen auf der Website zwischen allen Testgruppen anzeigen und vergleichen, wie z. B.:
  - Besucher-Sessions
  - Website-Erlös
  - Conversion rate (Konversionsrate)
  - Durchschnittlicher Bestellwert durch durchschnittlichen Verkaufspreis und Einheiten pro Bestellung
  - Engagement Empfehlungen und Erlös

## Registerkarte AB-Tests > Täglich

Die Ansicht Tagescharts zeigt Diagramme für den generierten Erlös, durchschnittliche Conversion Rates, den durchschnittlichen Bestellwert, den durchschnittlichen Verkaufspreis, bis hin zur durchschnittlichen Anzahl der verkauften Einheiten und der Anzahl der Sessions pro Tag auf der Website.

![](_page_38_Figure_1.jpeg)

Visitor to order conversion

![](_page_38_Figure_3.jpeg)

![](_page_38_Figure_4.jpeg)

![](_page_38_Figure_5.jpeg)

# Registerkarte AB-Tests > Uplift-Charts

Die Ansicht Uplift-Charts zeigt Diagramme, die den Erlös, die Conversion und den durchschnittlichen Bestellwert für eine ausgewählte Testgruppe gegenüber der Kontrollgruppe für den ausgewählten Zeitraum (der kumulativ ist) und über die letzten 7 Tage anzeigen.

![](_page_40_Figure_1.jpeg)

Cumulative conversion uplift

![](_page_40_Figure_3.jpeg)

![](_page_40_Figure_4.jpeg)

![](_page_40_Figure_5.jpeg)

© 2017 Episerver

# Registerkarte AB-Tests > Verlauf

Die Registerkarte Verlauf zeigt eine Liste der A/B-Tests für Empfehlungen, die auf der Website durchgeführt wurden.

| Recommendations                                  | Mail     | Trigge        | rs Promo             | ote     |                | 9            |               |          |                       |
|--------------------------------------------------|----------|---------------|----------------------|---------|----------------|--------------|---------------|----------|-----------------------|
| Orders Site engage                               | ment     | Products      | Page types           | Widgets | Server metrics | Conversion • | Search errors | AB tests |                       |
| [?] Test date range:<br>[?] Range:<br>2017-05-17 | From: Ma | y 17, 2017 -  | Jun 1, 2017.<br>2013 | 7-06-01 | [?] Control gr | oup: A 🔻     | Currency: GBP |          | Export CSV     Update |
| Numbers Daily ch<br>Test configurat              | iarts    | Uplift charts | History              |         |                |              |               |          |                       |
|                                                  |          |               |                      | Date    |                | Test /       | <b>\ %</b>    |          | Test B %              |

50

50

from 17 May 2017 to 01 Jun 2017

| © Episerver 2018 |  |
|------------------|--|
|                  |  |

# **Episerver Digital Experience Cloud**

Die Episerver Digital Experience Cloud<sup>™</sup> vereint digitale Inhalte, Commerce und Marketing in einer Plattform, einschließlich Omnichannel-Lösungen für intelligente Kampagnen. Die Plattform nutzt künstliche Intelligenz und Verhaltensanalyse, um überall personalisierte Erfahrungen zu liefern. Mit unserer sicheren, zuverlässigen Plattform können Sie Engagement, Erlös und Produktivität in kürzester Zeit steigern und gleichzeitig die schnellstmögliche Time-to-Value erzielen.

### Über Episerver

Wir bei Episerver sind davon überzeugt, dass die digitale Transformation eine Reise ist. Schon seit über 20 Jahren unterstützen wir unsere Kunden bei der Realisierung herausragender digitaler Erlebnisse. Mittlerweile umfasst unser Netzwerk 880 Partner in 30 Ländern und unterstützt 8.000 Kunden mit 30.000 Webseiten. Episerver wurde 1994 gegründet und unterhält Niederlassungen in den USA, Großbritannien, Schweden, Australien, Deutschland, Dänemark, Finnland, Norwegen, Polen, den Niederlanden, Spanien, Südafrika, Singapur, Vietnam und den VAE.

Weitere Informationen finden Sie auf www.episerver.com.

![](_page_42_Picture_5.jpeg)

www.episerver.com